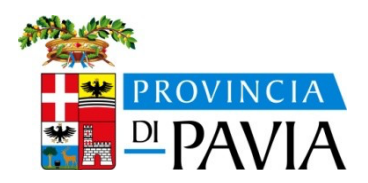

# Guida alla Presentazione di Progetti e Cataloghi per l'apprendistato 2022-23 sul Gestore Bandi e Corsi

Questa guida è uno strumento di supporto agli Operatori nell'inserimento dei progetti e cataloghirelativi agli avvisi aperti presenti sull'applicativo Gestore Bandi e Corsi di Sintesi.

# Accesso al modulo Gestore Bandi e Corsi

presentare della Provincia Pavia è Per i progetti sul portale di necessario collegarsi al sito: http://sintesi.formalavoro.pv.it/portale.

Accedere al portale SINTESI con le proprie credenziali/tramite Spid(gli enti che non hanno ancora le credenziali di accesso a SINTESI possono ottenerle tramite la procedura di registrazione presente in Home Page).

## Registrazione

La compilazione della richiesta di Registrazione al sistema è condizione necessaria per potere compilare la modulistica di presentazione dei progetti. I passi che l'operatore deve seguire sono i seguenti:

Dalla homepage di Sintesi http://sintesi.formalavoro.pv.it/portale scegliere prima "Area Personale" e poi la scritta "Registrazione" in basso nella pagina. Selezionare tra le varie opzioni possibili di registrazione "Enti accreditati pubblici e privati" - Compilare il modulo di Registrazione inserendo le informazioni inerenti:

- $\Rightarrow$  Sede Operativa
- $\Rightarrow$  Sede Legale (quando non coincide con la Sede Operativa)
- $\Rightarrow$  Dati personali del soggetto che si registra al sistema
- ⇒ Modulo applicativo al quale si desidera essere abilitati: per partecipare ai bandi provinciali,scegliere il modulo GBC
- ⇒ Consenso al trattamento dei dati personali (legge sulla privacy)

Terminata la procedura di Registrazione e inviata la documentazione necessaria al rilascio delle credenziali, l'amministratore del sistema provvederà ad abilitare l'utente registrato.

Per i successivi accessi al modulo applicativo GBC l'operatore deve inserire le sue credenziali di accesso al sistema. Effettuato il login l'ente può procedere all'inserimento delle informazioni necessarie alla presentazione dei progetti o candidature ai cataloghi.

## Comunicazioni di servizio

Da questa sezione dell'applicativo l'operatore può visualizzare le comunicazioni relative alla gestione dei progetti inserite dalla Provincia di Pavia. Con l'opzione "Elenco comunicazioni" è possibile leggere le news relative alla presentazione e gestione dei progetti: data pubblicazione, titolo e dettaglio.

## Dati operatore

Sono contenute le sezioni del GBC che consentono all'ente la gestione dei propri dati identificativi relativamente al rappresentante legale, alle eventuali reti, alle proprie sedi.

## **Gestione Rete**

Viene utilizzata dell'ente quando il progetto è presentato da più operatori raggruppati in una Rete di operatori. L'ente deputato alla creazione della Rete sul sistema è il Rappresentante di rete del progetto che deve provvedere a inserire nel sistema i dati relativi a:

- $\Rightarrow$  Rete: Denominazione, Descrizione e Data creazione;
- ⇒ Membro (Rappresentante di rete): Denominazione Ente, Descrizione attività, Importo Assegnato;
- ⇒ Membro (partner): Denominazione Ente, Descrizione attività, Importo assegnato.

Condizione necessaria per richiamare gli operatori in qualità di Membri nella Rete da parte del Rappresentante di rete è che gli Enti che compongono il raggruppamento si siano preventivamente registrati sul sistema Sintesi nel modulo GBC (vedi "Registrazione"), salvato i dati del legale rappresentante (vedi "Dati Ente") e abbiano inserito le proprie sedi (vedi "Gestione sedi").

La Rete creata con questa funzionalità viene memorizzata dal sistema in modo che, in fase di compilazione della modulistica del progetto, l'operatore possa attivare le funzionalità "Inserisci Rete" nel progetto/catalogo.

Eventuali modifiche successive apportate alla Rete nella sezione — Gestione Rete non verranno recepite nel progetto. Per modificare la Rete è quindi necessario eliminare la Rete già inserita sul progetto ed importare la nuova con le modifiche effettuate.

Con la funzionalità —Visualizza "Rete di appartenenza" ciascun ente potrà verificare la propria partecipazione alle Reti come Rappresentante e come Membro.

#### Dati Ente

Questa sezione va compilata dall'operatore al primo accesso al modulo GBC perché è condizione necessaria per il successivo invio dei progetti. Vengono richiesti i dati relativi al Rappresentante legale dell'attuatore del progetto e l'Id Operatore Monitorweb (nel caso in cui l'ente non lo possieda indicare "0000".se l'ente lo possiede in quanto precedentemente registrato sul portale regionale). È importante sottolineare che i dati inseriti, una volta salvati, non potranno più essere modificati dall'ente.

In caso di modifica del rappresentante legale è necessario inoltrare formale richiesta alla Provincia di Pavia che, effettuati gli opportuni controlli, provvederà ad aggiornare le informazioni.

## **Dossier progetti**

Sono contenute le sezioni utili a presentare e consultare i propri progetti presentati sui bandi provinciali.

#### **Gestione sedi**

Per la predisposizione del catalogo dei servizi integrati, la gestione delle SEDI da parte delle Reti subisce le seguenti variazioni:

L'operatore non è più tenuto ad inserire nella propria "Anagrafica Sedi", oltre alle proprie Sedi, anche quelle appartenenti ai Membri /Rete. Pertanto, nella maschera di inserimento di una "Nuova Sede" in "Gestione sedi" i campi riguardanti le informazioni delle sedi non proprie saranno visibili in modalità di sola lettura (per la gestione del pregresso) ma non più editabili.

| F.LLI VICO DI VI                                                                     | CO ITALO * (operatori)                                                                                                    | Gestore Bandi e Corsi                                                                                                    |
|--------------------------------------------------------------------------------------|----------------------------------------------------------------------------------------------------|----------------------------------------------------------------------------------------------------|
|                                                                                      | v 6.0 del 31/12/2008                                                                                                    |                                                                                                    |
| -                                                                                    | Inserimento Sede                                                                                                    |                                                                                                    |
| iestione ATS<br>vati Ente<br>iestione Sedi<br>nagrafica Fornitori<br>iestione Utenti | Attenzione! Inserire solamente le<br>partner. Sarà cura perciò di ogni pa<br>Tipologia Sede*:<br>Sede Accreditata:           | proprie sedi. Nel caso di ATS o Reti il sistema permetterà di inserire nel progetto le<br>rtner tenere aggiornata la propria anagrafica sedi.<br>Principale v |
| sier Progetti<br>resentazione Progett<br>rogetti in fase di<br>sentazione            | IdSede <u>Moniterweb:</u><br>Sede di Altro Operatore:<br>IdOperatore Monitorweb<br>Proprietario Sede:<br>Denominazione Ente: |                                                                                                    |
| tione Progetti                                                                       | Indirizzo*:                                                                                                    |                                                                                                    |
| rogetti ammessi e                                                                    | Comune*:                                                                                                    |                                                                                                    |
| anziati<br>endicontazione<br>inomica<br>iorsi di                                     | Provincia*:<br>Cap*:                                                                                                    |                                                                                                    |
| upero/paralleli<br>Iliavi Corci di                                                   | Numero Aule:                                                                                                    |                                                                                                    |
| upero/paralleli                                                                      | Numero Tutor:                                                                                                    |                                                                                                    |
| jocto Variaziono                                                                     |                                                                                                    | salva annulla                                                                                                    |
| neste valiazione                                                                     |                                                                                                    |                                                                                                    |
| ichiecta Variazione                                                                  |                                                                                                    |                                                                                                    |

All'atto della Presentazione del progetto il sistema verificherà se il proponente è Attuatore Singolo o Rete:

**a)** nel caso di attuatore singolo l'applicativo durante l'inserimento delle sedi nel progetto/catalogo farà visualizzare all'Operatore l'elenco delle proprie sedi.

**b)** nel caso di Reta, sempre durante l'inserimento delle sedi nel progetto/catalogo, apparirà un menu a tendina con l'elenco dei partner della rete, oltre che dell'ente che sta inserendo i dati; selezionato l'operatore il sistema visualizza le sedi ad esso associate e ne permette il caricamento nel progetto. E' pertanto necessario che tutti i partner componenti Rete inseriscano preventivamente tutte le loro sedi dalla sezione "Gestione Sedi".

## **Presentazione progetti**

Questa sezione prevede le seguenti funzionalità:

- $\Rightarrow$  visualizzare e scaricare i bandi pubblicati;
- ⇒ visualizzare e scaricare gli allegati da inoltrare insieme alla Domanda di finanziamento (cartella documenti di colore giallo);
- $\Rightarrow$  inserire i progetti/cataloghi compilando la modulistica associata al bando;
- $\Rightarrow$  inviare il progetto/catalogo al sistema entro il termine indicato dal bando

L'iter da seguire per la presentazione di un progetto prevede la compilazione di tutte le sezioni previste dalla modulistica associata al bando.

## Modalità tecniche di composizione del catalogo

Le proposte dovranno corrispondere ai contenuti formativi previsti dalla normativa vigente per l'apprendistato e alle priorità Regionali/Provinciali.

Le domande per l'ammissione al catalogo dovranno essere compilate e stampate esclusivamente on- line sull'apposita modulistica disponibile sul sito Sintesi http://sintesi.formalavoro.pv.it/portale dovranno essere, inoltre, complete e sottoscritte dal legale rappresentante dell'Ente.

La modulistica di presentazione del catalogo è composta da una sola azione e all'azione corrisponde il servizio per la Formazione delle competenze Base e Trasversali; pertanto, ogni "progetto" dovrà essere composto da un azione/servizio.

Il servizio di Formazione per le Competenze Basi e Trasversali a sua volta contiene tanti moduli quante sono le sedi

operative che erogano detto modulo. Pertanto, in fase di presentazione del catalogo, l'operatore dovrà inserire:

- 1 Modulo per le competenze trasversali da 40 ore
- 1 Modulo per le competenze trasversali da 32 ore
- Moduli per le competenze Base da 20/40 ore (per Diplomati e Licenza media)

| Id Modulo | Titolo Modulo         | Ore base | Ore trasv | Tot ore | sede                     |   |
|-----------|-----------------------|----------|-----------|---------|--------------------------|---|
| 2729      | Competenzetrasversali | 0        | 40        | 40      | Via Italia24, Pavia      | × |
| 2730      | Competenzetrasversali | 0        | 32        | 32      | Via Italia24, Pavia      | × |
| 2731      | CompetenzeBase        | 40       | 0         | 40      | Via Italia24, Pavia      | × |
| 2732      | CompetenzeBase        | 40       | 0         | 40      | Via Italia24, Pavia      | × |
| 2733      | Competenzetrasversali | 0        | 40        | 40      | Viale Pavia 24, Vigevano | × |
| 2734      | Competenzetrasversali | 0        | 32        | 32      | Viale Pavia 24, Vigevano | × |
| 2735      | CompetenzeBase        | 40       | 0         | 40      | Viale Pavia 24, Vigevano | × |
| 2732      | CompetenzeBase        | 40       | 0         | 40      | Viale Pavia 24, Vigevano | × |
| 2739      | CompetenzeBase        | 20       | 0         | 20      | Viale Pavia 24, Vigevano | × |
| 2740      | CompetenzeBase        | 20       | 0         | 20      | Viale Pavia 24, Vigevano | × |
| 2741      | CompetenzeBase        | 20       | 0         | 20      | Viale Pavia 24, Vigevano | × |

Il modulo sopraindicato dovrà essere replicato per ciascuna sede che eroga il servizio. [vedi immagine sotto riportata]

Solo in fase di erogazione, nell'area gestionale, il modulo per una determinata sede può essere replicato tante volte quante sono le edizioni in avvio.

L'inserimento della sede all'interno del modulo renderà possibile, in fase di compilazione del PIP (Piano Intervento Personalizzato), la selezione dei Moduli con abbinata la sede dove si svolgerà il corso.

Inoltre, al momento dell'erogazione del servizio, il dato relativo alla Sede, essendo già inserito in banca dati, verrà precaricato all'interno dell'Edizione.

Tutte le sedi caricate nei moduli inoltre saranno visibili e non cancellabili nell'elenco sedi dell'azione. L'operatore potrà comunque inserirne di nuove (non presenti nei moduli) con la possibilità di eliminarle, ad eccezione delle sedi associate ai Moduli (per eliminarle è necessario modificare il modulo stesso)

# Invio del progetto

Una volta ultimato il progetto prima dell'Invio, l'Ente dovrà selezionare il campo "Il progetto è completo e desidero inviarlo elettronicamente alla Provincia di Pavia".

Dal momento dell'invio definitivo, i dati del progetto saranno immodificabili e costituiranno parte integrante della domanda di finanziamento.

La domanda di finanziamento, una volta presentata sul sistema Informativo Sintesi, dovrà essere stampata e firmata con firma digitale dal legale rappresentante dell'ente e inviata con i relativi allegati via PEC all'indirizzo: provincia.pavia@pec.provincia.pv.it.

Per i progetti inviati al sistema in forma definitiva, le funzionalità di stampa e consultazione dei progetti, sono raggiungibili entrando nella sezione del menù Dossier Progetti - Progetti in fase di presentazione - Presentati, all'interno dell'icona di stampa 🚔

۱

| 🕨 asflombardia - ASF Asso                                                                                                    | ociazione Servizi Formativi (enti)<br>17.8 del 24/12/2020                   | Gestore B                              | andi e Corsi                | сн                                     | IUDI      |
|----------------------------------------------------------------------------------------------------|-----------------------------------------------------------------------------|----------------------------------------|-----------------------------|----------------------------------------|-----------|
| =                                                                                                    | Progetti in stato Protocollato                                              |                                        |                             |                                        | S<br>Ampa |
| <ul> <li>» Gestione ATS/Rete</li> <li>» Dati Ente</li> <li>» Gestione Sedi</li> <li>» Anagrafica Fornitori</li> <li>» Gestione Utenti</li> </ul>                                                                                                    | Id Progetto:<br>Titolo Progetto:                                            |                                        |                             |                                        |           |
| Dossier Progetti<br>» Presentazione Progetti<br>» Progetti in fase di<br>presentazione                                                                                                    | Elementi trovati 1<br>Id Progetto Titolo Progetto                           | cerca annulla nuova ricerca            | Ruolo Data Invio Domanda    | pagina 1                               | . di 1    |
| Scholestorzalone Scholestorzalone Schol | MI2013532 FORMAPPRENDISTI - Formazione esterna Appren<br>Elementi trovati 1 | ndisti - Competenze base e trasversali | Capofila 23/06/2022 9.33.56 | 23/06/2022 2156598 🔐 🖓 🖨 🐼<br>pagina 1 | di 1      |
| Schede Apprendisad     Monitoraggio Dati     * Estrazione Dati Ente     S     Graduatoria     * Graduatoria     * Graduatorie Pubblicate     * Ricerca Utente     * Nuovo utente     * Verifica dote                                                                                                    |                                                                             |                                        |                             |                                        |           |
| » Verifica dote                                                                                                    |                                                                             |                                        |                             |                                        |           |

# Progetti in fase di presentazione

E' possibile visualizzare, consultare il dettaglio e stampare i progetti che il soggetto attuatore ha inserito sui singoli bandi in stato di:

 $\Rightarrow$  Bozza

- ⇒ Presentati (dopo l'invio definitivo al sistema)
- ⇒ Protocollati (dopo l'inoltro della Domanda di finanziamento cartacea o con firma digitale)
- $\Rightarrow$  Non ammessi (dopo la valutazione dei progetti)
- $\Rightarrow$  Non finanziati (dopo la valutazione dei progetti)
- ⇒ Finanziati (dopo la valutazione dei progetti)

| fecchio - AZIENDA TEST                                                                                                    | SINTESI 2 (enti)                                                                                                    | Gestore Bandi e Corsi                                                                                         | CHIUDI                        |
|----------------------------------------------------------------------------------------------------|----------------------------------------------------------------------------------------------------|----------------------------------------------------------------------------------------------------|-------------------------------|
|                                                                                                    | 7.9 del 04/11/2019 (9)                                                                                                    |                                                                                                    |                               |
| 📕                                                                                                    | Progetti in fase di Presentazione                                                                                                    | NDETRO                                                                                                    | ISPORTA STAMPA                |
| » Gestione ATS/Rete<br>» Dati Ente<br>» Gestione Sedi<br>» Anagrafica Fornitori<br>» Gestione Utenti                                                                      | Elementi trovati 2<br>[d Bando] Tipologia Progetti<br>PV0114 Catalogo provinciale dell'offerta formativa per l'apprendistato professionalizzante 2022/2023 Qua<br>PV0114 Catalogo provinciale dell'offerta orbiblica del l'offerta 2020 Quadrata dell'Advino dell'Advino della dell'Advino dell'Advino dell' | Bozze Presentati Protocollati Revocati Finanziati Non Finanziati Non Ammessi<br>adro <u>1 0 0 0 0 0 0 0 0</u> | pagina 1 di 1<br>In Revisione |
| Dossier Progetti<br>» Presentazione Progetti<br>» Progetti in fase di<br>presentazione                                                                                    | PVU112 Latalogo provinciale dell'orterta pubblica per l'apprendistato 2021 Quadro<br>Elementi trovati 2                                                                                                    |                                                                                                    | pagina 1 di 1                 |
| Gestione Progetti<br>» Progetti ammessi e<br>finanziati<br>» Rendicontazione<br>economica<br>» Corsi di<br>recupero/paralleli<br>» Allievi Corsi di<br>recupero/paralleli |                                                                                                    |                                                                                                    |                               |
| <ul> <li>Richieste Variazione</li> <li>Dati</li> <li>» Richiesta Variazione</li> <li>Schede Apprendisti</li> </ul>                                                        |                                                                                                    |                                                                                                    |                               |
| Graduatoria<br>» Graduatorie Pubblicate                                                                                                    |                                                                                                    |                                                                                                    |                               |
|                                                                                                    |                                                                                                    |                                                                                                    |                               |